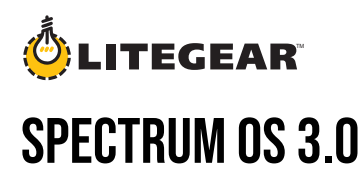

## INSTALLATION GUIDE

LiteDimmer Spectrum AC/DC 200 & 400

## **Dimmer Firmware Update**

## **Updating Dimmer Firmware**

- 1. Press function button on the display below SETTINGS.
- 2. Rotate the top encoder knob to navigate to USB FUNCTIONS and press the top encoder knob to select.
- 3. Rotate the top encoder knob to navigate to Dimmer FW Update and press the top encoder knob to select.
- 4. Insert USB-A\* device with firmware update into USB-A Port.
- 5. Press function button on the display below NEXT.
- 6. Rotate the top encoder knob to navigate to desired update file and press the top encoder knob to select.
- 7. Verify the desired update is shown on the OLED Screen.
- 8. Press function button on the display below UPDATE.
- 9. The dimmer will reboot after the update is complete (this may take several seconds).
- 10. Verify the desired firmware is installed. (see Dimmer Info in the Settings section).

## **Pixel Firmware Update**

Updating Pixel Firmware (Dimmer must be connected to fixture for this update)

- 1. Press function button on the display below SETTINGS.
- 2. Rotate the top encoder knob to navigate to USB FUNCTIONS and press the top encoder knob to select.
- 3. Rotate the top encoder knob to navigate to Pixel FW Update and press the top encoder knob to select.
- 4. Insert USB-A\* device with firmware update into USB-A Port.
- 5. Rotate the top encoder knob to navigate to desired update file and press the top encoder knob to select.
- 6. Verify the desired update is shown on the OLED Screen.
- 7. Press function button on the display below NEXT.
- 8. Rotate the top encoder knob to input desired pixel number and press the top encoder knob to select.
- 9. Press function button on the display below NEXT.
- **10**. Verify the desired update is shown on the OLED Screen.
- 11. Press function button on the display below UPDATE.
- 12. Press function button on the display below BACK to continue to update the next pixel
- 13. Repeat steps #9-#13 until each pixel is updated.

**WARNING**: Do not unplug the dimmer or fixture from power or remove the USB drive during the update process. Doing so may damage the dimmer.

\*To unlock all features of Spectrum OS 3.0, Dimmer and Pixels must be updated to the latest firmware.

\*A USB 1.0 or 2.0 flash drive with the maximum storage size of 32GB must be formated using FAT 16 or FAT 32 file systems.